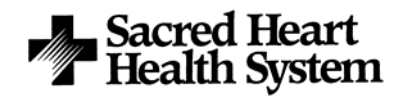

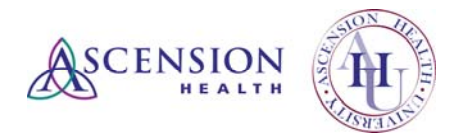

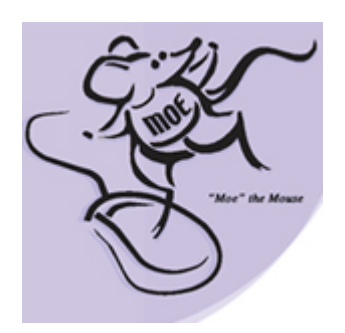

# **My Online Education**

Student Guide

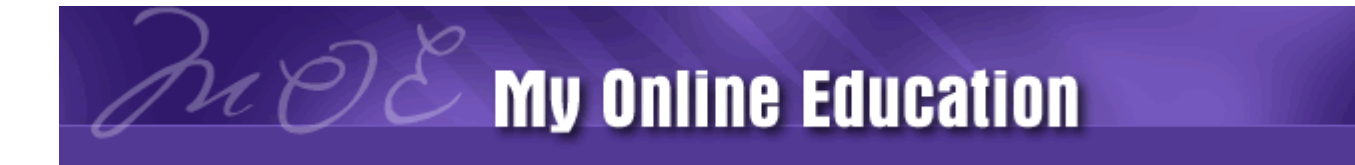

| Introduction                | 3  |
|-----------------------------|----|
| System Requirements         | 4  |
| Quick Tips                  | 5  |
| Turning Off Pop-Up Blockers | 7  |
| Setting Screen Resolution   | 9  |
| Help/Support Resources      | 10 |

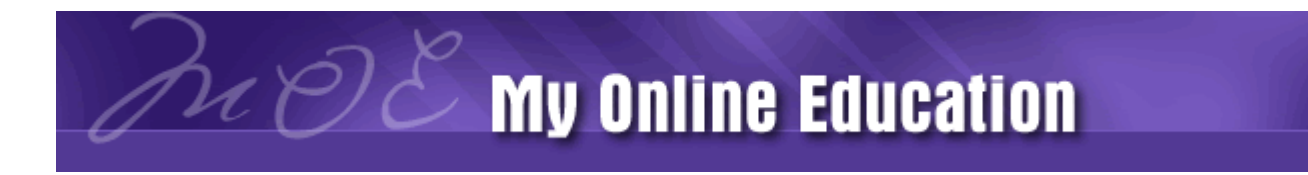

**MOE** as part of Ascension Health University

Introduction

#### Tell me about Ascension Health University......

**Sacred Heart Health System** has joined with the hospitals that make up Ascension Health to create Ascension Health University. Our "My Online Education" system (MOE) is accessed through the Ascension Health University log in page.

**Mission:** Rooted in our Mission and Values, the Ascension Health learning system will develop the knowledge, skills and abilities to improve individual performance and positively contribute to professional, personal, spiritual and ministry growth.

Ascension Health University is a concept that supports associates' careers by providing training opportunities to address regulatory requirements and career growth and development.

#### Learning Management System (LMS)

The Ascension Health University Learning Management System is a tool that provides on-line training opportunities, the ability to register for instructor-led courses, and a transcript that allows associates to track progress.

This on-line tool provides easy, windows-based navigation, flexible reporting options (i.e. transcripts), on-line help, and a straight-forward process to launch courses.

All Sacred Heart Health System Associates are provided a login ID which consists of SHHS + their badge number (example: shhs12345). Enter the following internet address (URL) to access the LMS.

www.ascensionhealthuniversity.org

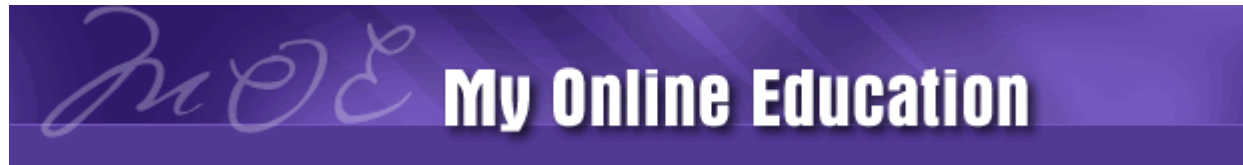

System Requirements

#### There are a few basic requirements for optimal system performance

This system requires a PC or a MAC operating Windows.

You must use Internet Explorer version 4.0 or higher. This system will not function properly using Mozilla Firefox or Apple Safari.

If you must use a MAC Operating System with Safari or a PC with Mozilla, your courses will not mark complete and you will be required to print out your results and turn them in to the Organizational Development and Education Department to be marked complete.

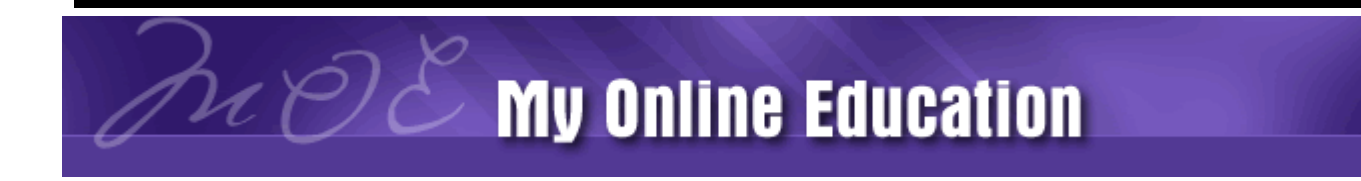

**Catalog Search** 

Search:

Quick Tips

\*

GO

Help

- **To Access the system,** Click on the MOE Icon from the SHHS Intranet home page, or from home, enter the following internet address (URL): <u>www.ascensionhealthuniversity.org</u>
- Search for Learning Activities by entering a portion of a learning activity name in the Search window and clicking Go

- Access the catalog of learning activities by clicking on Learn, then Catalog
- ► Enroll in a course by clicking on Register to the left of the learning activity name

🔢 Other Web Based: <u>Healthcare That Is Safe</u>

 Access your transcript by clicking Learn, then Learning Activity Reports, then Training Transcript

\* 🔇

Register

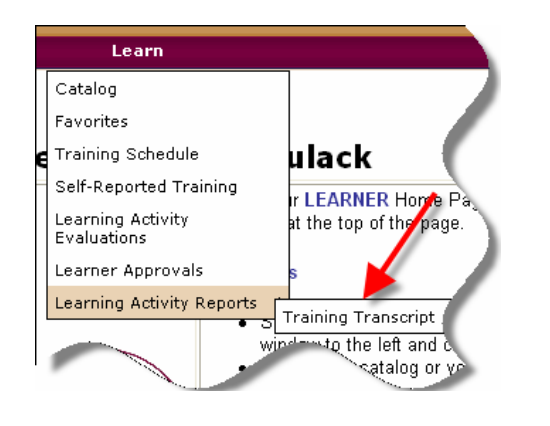

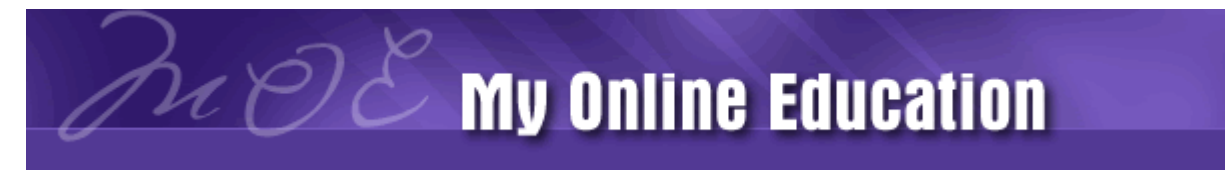

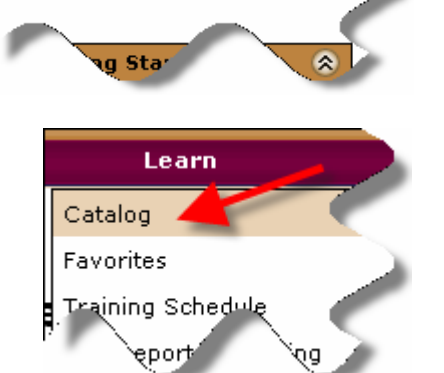

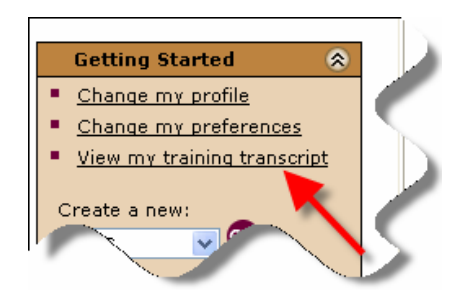

- Locate your Planned Learning Activities at the bottom of the News window located at the bottom of your Learner homepage (see below)
- ► Launch a learning activity from your **Current Training** list at the bottom of your homepage by clicking on the green launch arrow to the left of the listed learning activity (see below)

**OR** click on **View My Training Transcript** in the **Getting** 

Started section on your Learner homepage

| <u>Training</u> | Certifications                                                                                                 | Tasks    | Calendar          | Catalog |  |
|-----------------|----------------------------------------------------------------------------------------------------|----------|-------------------|---------|--|
| Current 1       | raining                                                                                                    |          |                   |         |  |
| $\frown$        | Activity Na                                                                                                    | ame      |                   |         |  |
| launch→         | Create Other                                                                                                   | r Web Ba | <u>sed Course</u> |         |  |
| $\searrow$      |                                                                                                    |          |                   |         |  |
| -               | Designed and the second second second second second second second second second second second second second se |          |                   |         |  |

#### **Pop Up Blockers**

Courses WILL NOT launch if you have a pop-up blocker active on your computer. Disable your pop-up blocker to permit the courses to run properly. (see page 4 for instructions on how to turn off pop-up blockers)

#### **For Assistance**

Click the Help link at the top, right of your screen

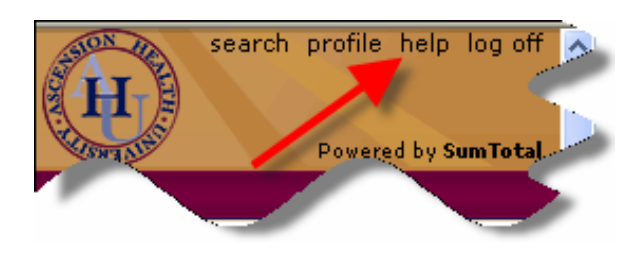

► Contact Organizational Development and Education at 850-416-7264

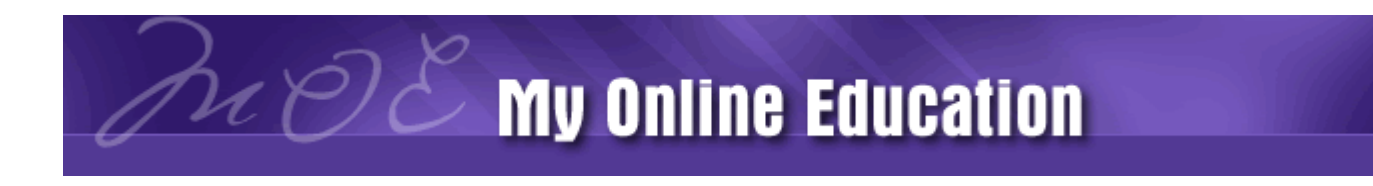

## **Turning Off Pop-Up Blockers**

#### Instructions

Turning off pop-up blockers is essential to assure there are no problems logging in or launching courses in the Ascension Health University Learning Management System (LMS). You may have multiple pop-up blockers active on your system. ALL pop-up blockers must be turned off.

#### **Internet Explorer**

- Select Tools from the Internet Explorer toolbar
- Select Pop-Up Blocker
- Select Turn Off Pop-Up Blocker

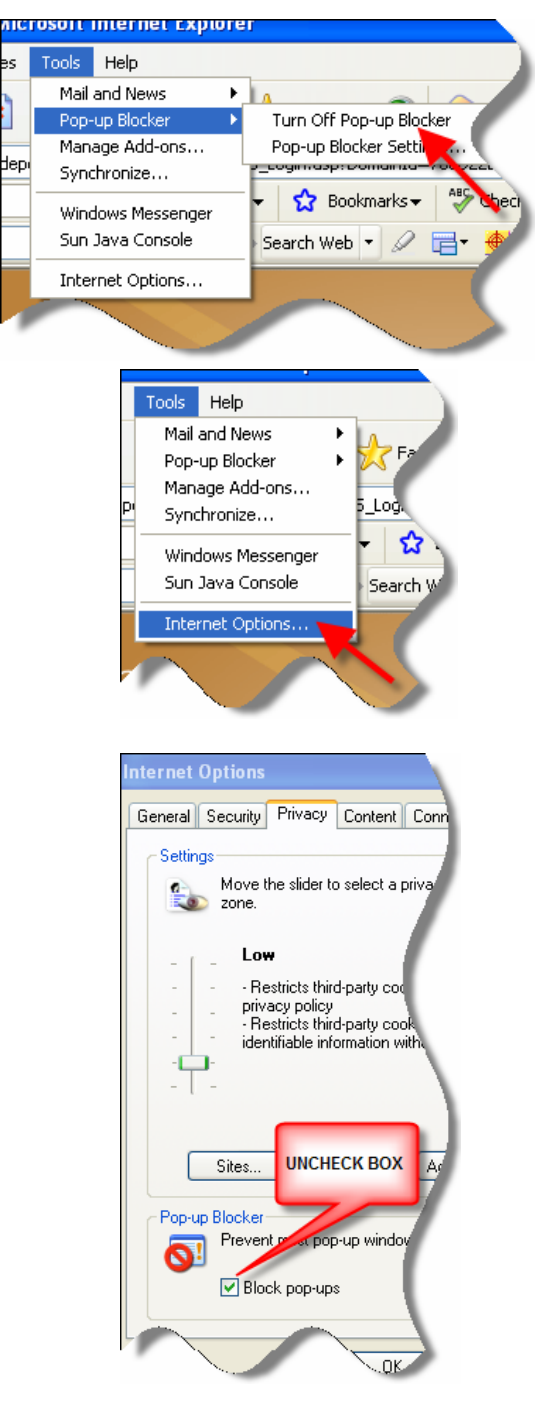

#### To Confirm Pop-Up Blocker is off...

- Select Tools from the Internet Explorer toolbar
- Select Internet Options

- Click on the Privacy tab
- Be sure the Block Pop-Ups box is UNCHECKED

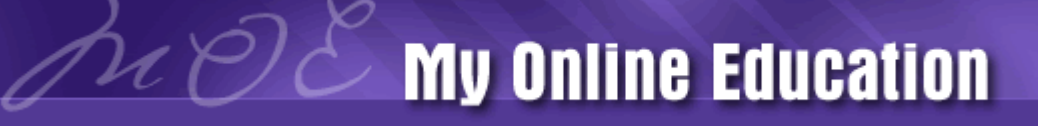

#### Yahoo Toolbar

#### To remove Pop-Up Blockers from your Yahoo Toolbar...

- Click on this button to allow pop-ups
- Click on Enable Pop-Up Blocker to UNCHECK

#### **Google Toolbar**

- From your Google toolbar choose Settings on the far right
- Click on Options

- From the Toolbar Options screen choose the More tab
- UNCHECK Enable Pop-Up Blocker

#### To remove toolbars that may contain Pop-Up Blockers...

- Right click on a blank area of the explorer tool bar
- When you see the tool bar menu it will show the active tool bars with a check mark
- Click on the toolbar you want to deactivate to uncheck it
- Do this for each toolbar you want to deactivate

 $\mathcal{P}$ 

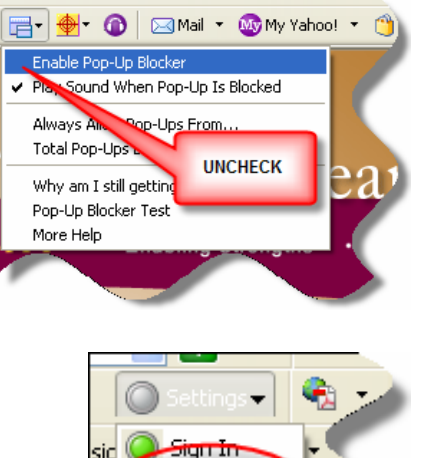

Options. Help

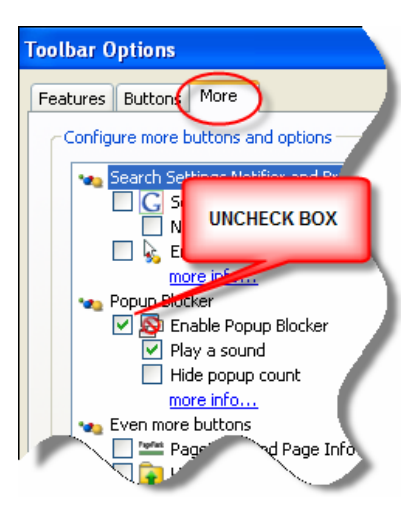

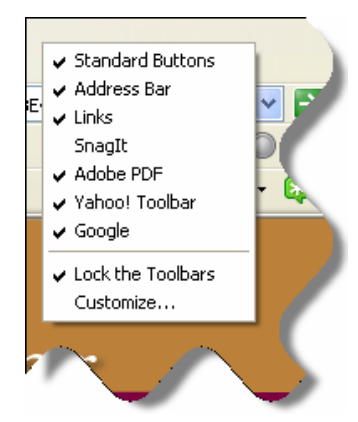

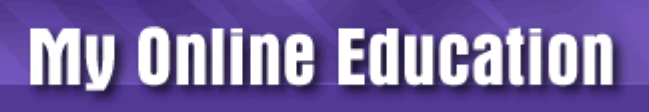

#### Instructions

Setting your screen resolution to 1024 X 768 will allow you to view most learning activities in the Learning Management System (LMS) on a full screen without the need to scroll right, left, or up and down.

- Right click on your desktop to open this menu
- Click on Properties

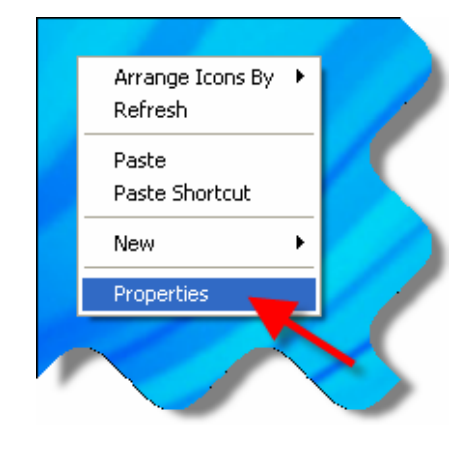

| Display Properties                                                      | <b>?</b> × |   |
|-------------------------------------------------------------------------|------------|---|
| Themes Desktop Screen Saver Appearance Settings                         |            |   |
|                                                                         |            | ( |
| Display:<br>Plug and Play <u>Monito</u> r on NVIDIA Vanta 16MB (Compag) |            |   |
| Color quality<br>Less More<br>1024 by 768 pixels                        |            | 1 |
| Troubleshoot) Advan                                                     | iced       |   |
| OK Cancel                                                               | Apply      |   |
|                                                                         |            |   |

- Click on the **Settings** tab
- Slide the Screen resolution bar toward **More** until you see 1024 by 768
- Click Apply

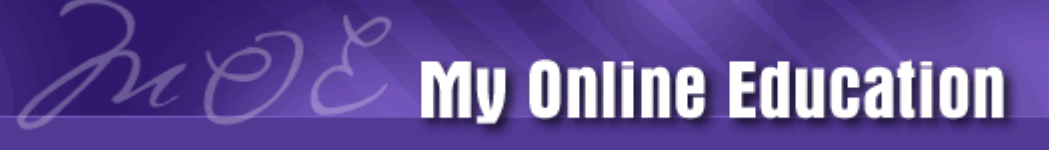

### **Help/Support Resources**

Sacred Heart Health System

#### I'm a first time user and I need access to the online education system...

*Answer*. Every new associate is assigned a login ID and a password. At Sacred Heart Health System, that user ID is shhs + your badge number

#### I forgot my password.....

*Answer*: On the Ascension Health University login page, you can click on "Lost Password", enter your login ID and your email address and your password will be emailed to the email address provided. You can also contact your local Help Desk at 850-416-2220, or call Organizational Development and Education at 850-416-7264.

#### I can not get a course to launch properly.....

*Answer*: First, check to assure that all pop-up blockers are turned off (instructions to turn off popup blockers are included in this guide). If you continue to have difficulties launching a course, contact the Organizational Development and Education office.

#### Is on-line help available?

Answer: Yes, on the top, right hand corner of your Learner homepage - click on Help

#### **Organizational Development and Education Office:**

Hours: Monday through Friday 7:30 am – 3:30 pm Central Time Phone:850-416-7264 Fax: 850-416-6936

**Help Desk:** 

850-416-2220

#### System Administrator:

Jessica Jones

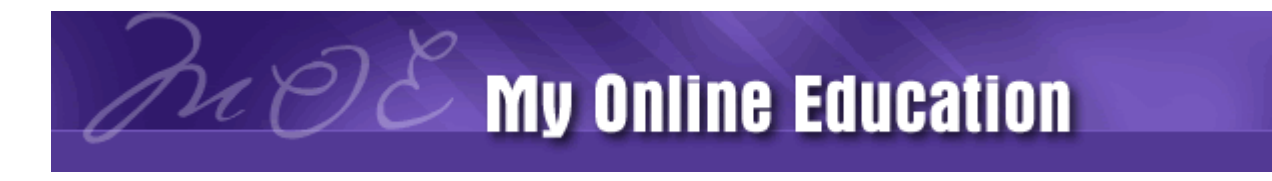